## UYGULAMA FAALİYETİ

Aşağıda ölçüleri verilen katı modeli çizip farklı formatlarda kaydediniz.

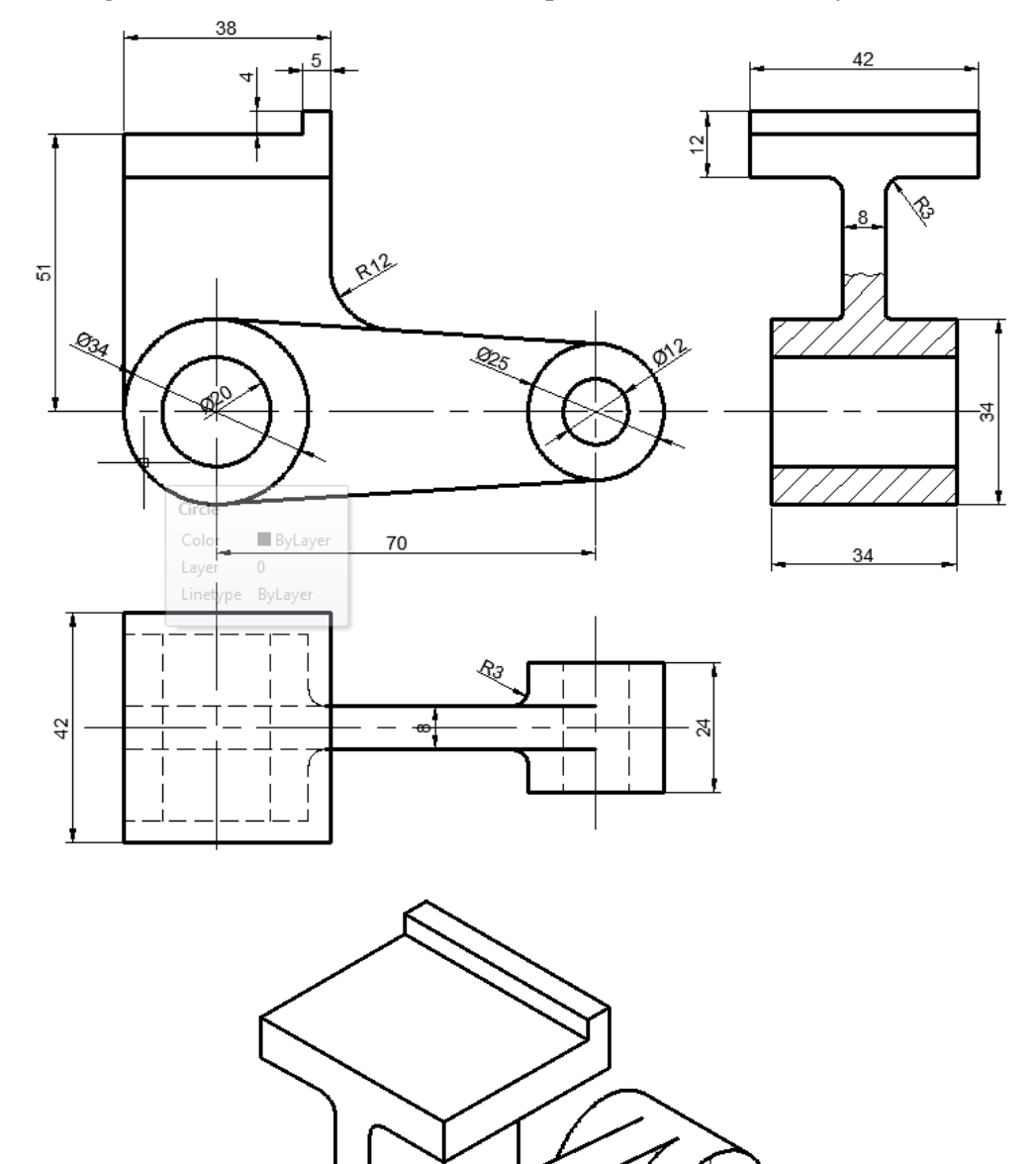

| İşlem Basamakları                                                  | Öneriler                                                                                                    |
|--------------------------------------------------------------------|----------------------------------------------------------------------------------------------------|
| "DXF" olarak bir dosya<br>kaydediniz.                              | <ul> <li>Bir dosyayı DXF olarak kaydedebilmek için,<br/>öncelikle kaydedilecek verinin teknik resim<br/>bilgisi içerdiğine dikkat edilmeli.</li> <li>Teknik resim verisini File'den Save As seçeneği<br/>seçilerek açılan iletişim penceresinden *.dxf<br/>seçilir ve dosyaya isim verilerek kaydetme<br/>işlemi yapılabilir.</li> </ul> |
| "IGES" olarak bir dosya<br>kaydediniz.                             | Oluşturulan yüzey veya katı modeli File' den<br>Save As seçeneği seçilerek açılan iletişim<br>penceresinden *.iges seçilir ve dosyaya isim<br>verilerek kaydetme işlemi yapılabilir.                                                                                                    |
| "STEP" olarak bir dosya<br>kaydediniz.                             | Oluşturulan yüzey veya katı modeli File'den<br>"Save As" seçeneği seçilerek açılan iletişim<br>penceresinden *.step seçilir ve dosyaya isim<br>verilerek kaydetme işlemi yapılabilir.                                                                                                    |
| "ACIS SAT" olarak bir dosyayı<br>kaydediniz.                       | Oluşturulan yüzey veya katı modeli File 'den<br>Save As seçeneği seçilerek açılan iletişim<br>penceresinden *.sat seçilir ve dosyaya isim<br>verilerek kaydetme işlemi yapılabilir.                                                                                                    |
| "STL" olarak bir dosya kaydediniz.                                 | Oluşturulan yüzey veya katı modeli File'den<br>Save As seçeneği seçilerek açılan iletişim<br>penceresinden *.stl seçilir ve dosyaya isim<br>verilerek kaydetme işlemi yapılabilir.                                                                                                    |
| "CAD" programında veri<br>değişim standardı dosyalarını<br>açınız. | <ul> <li>Herhangi bir uzantıdaki bir veri değişimdosyasını<br/>bir CAD/CAM yazılımındaaçabilmek için</li> <li>"Open" veya "Import" seçenekleri kullanılarak<br/>açılacak dosyauzantısı belirtilir ve istenen<br/>dosyaseçilerek açılması sağlanabilir.</li> </ul>                                                                        |